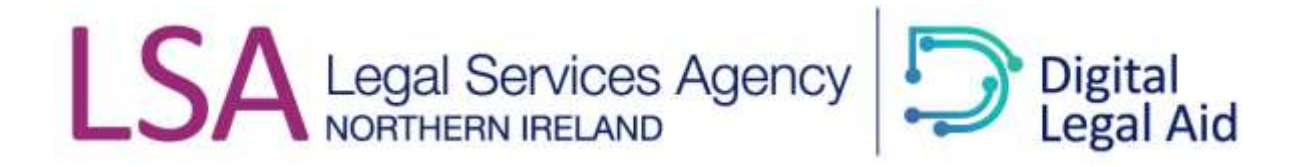

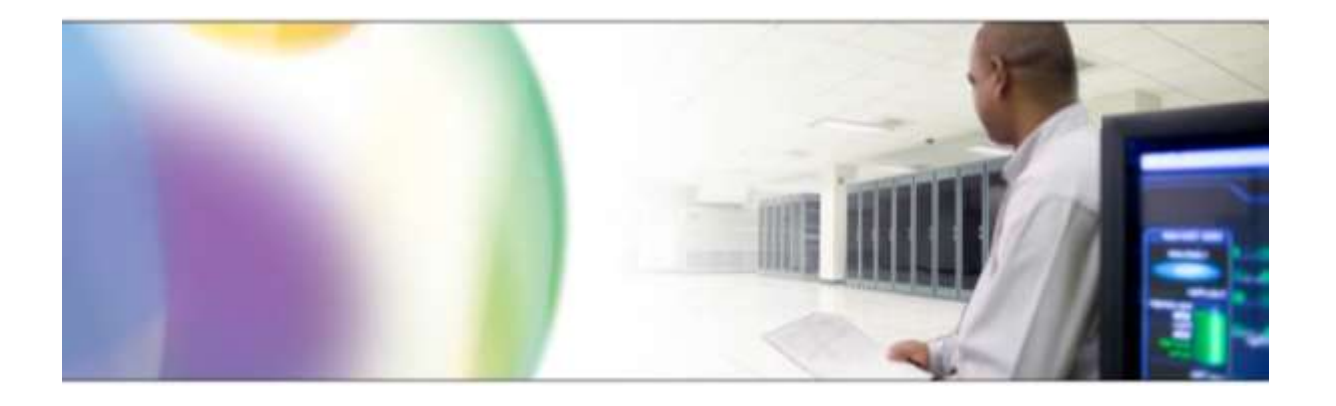

# Legal Aid Management System (LAMS) Supplier Manual – COVID–19 Interim Payment Scheme

## **Table of Contents**

| <u>1.0</u> | Doc          | umentation Guidance                                                    | .3  |
|------------|--------------|------------------------------------------------------------------------|-----|
| <u>2.0</u> | <u>Filte</u> | r to find Cases and Requests                                           | .4  |
|            | <u>2.1</u>   | Good Practice when Filtering                                           | . 5 |
|            | <u>2.2</u>   | <u>Clear Filters</u>                                                   | . 6 |
| <u>3.0</u> | <u>Add</u>   | a Barrister to a Case                                                  | .7  |
|            | 3.1.         | Add Barrister to a Civil case where level of representation was grante | ed  |
|            | pre          | 14 June 2019                                                           | 9   |
| <u>4.0</u> | <u>Subi</u>  | <u>mit a Payment Request – Interim Payment</u>                         | 11  |
| <u>5.0</u> | Help         | <u>o &amp; Support</u>                                                 | 20  |

## **1.0** Documentation Guidance

- This guide is designed to assist you in your role as a solicitor or barrister when submitting payment requests under the COVID-19 Interim Payment Scheme.
- It is impossible to cover every scenario in which you might find yourself but the guide is sufficiently representative that you will find enough information to relate to the particular piece of work you need to do.
- This guide was produced using the non-live test system so some screenshots may differ slightly from what you see in the live environment. These minor discrepancies will not detract from the guide's applicability and usefulness.
- All names, addresses and other personal data used in the guide are fictitious.
- Information you see in screenshots is in no way meant to represent real life and is for illustration purposes only.
- This guide is a dynamic document that will be edited and updated in light of experience.

## 2.0 Filter to find Cases

This section will assist you with finding the case that you want to submit a COVID-19 Interim Payment Request against.

**Filtering** allows you to search based on particular criteria and so reduces the number of results you get.

You can also watch the instructional video on Searching and Filtering here.

In the case list, click Filter Queue as indicated below:

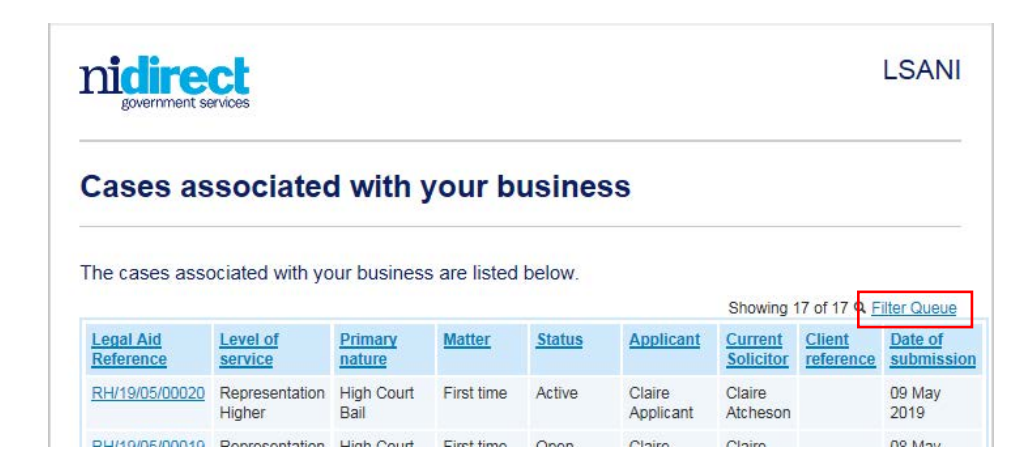

Populate whatever filters you need to find the case you are looking for.

| Legal Aid Reference   |  |
|-----------------------|--|
|                       |  |
| Date submitted from   |  |
| 01/05/2019            |  |
| Date submitted to     |  |
| 16/05/2019            |  |
| Level of service      |  |
| Nature of proceedings |  |
| Туре                  |  |
| Application 💌         |  |
| Subtype               |  |
| ✓                     |  |
| Status                |  |
| Completed 🔽           |  |
|                       |  |

The filter criteria shown above would find *Application requests* submitted by your business between 01/05/2019 and 16/05/2019 and processed to *completion* by LSANI.

| government ser                                   | VICES                                                                  |                            |         |                        |                    |                                  |                                          |                                        |
|--------------------------------------------------|------------------------------------------------------------------------|----------------------------|---------|------------------------|--------------------|----------------------------------|------------------------------------------|----------------------------------------|
| Requests                                         | for your                                                               | busine                     | ess     |                        |                    |                                  |                                          |                                        |
| equests                                          |                                                                        |                            |         |                        |                    | Show                             | ring 3 of 3 Q. <u>F</u>                  | ilter Qu                               |
| Request ID                                       | Nature of                                                              | Туре                       | Subtype | Status                 | Outcome            | Applicant                        | Submitted                                | Dete                                   |
|                                                  | proceedings                                                            |                            |         |                        |                    |                                  | by                                       | Date                                   |
| RH/19/05/00018-<br>001                           | Children Order<br>Articles 7 - 41                                      | Application                | None    | Completed              | Refused            | Janet<br>Jones                   | by<br>Claire<br>Atcheson                 | 08<br>May<br>2019                      |
| RH/19/05/00018-<br>001<br>RH/19/05/00017-<br>001 | Children Order<br>Articles 7 - 41<br>Children Order<br>Articles 7 - 41 | Application<br>Application | None    | Completed<br>Completed | Refused<br>Granted | Janet<br>Jones<br>Susan<br>Smith | Claire<br>Atcheson<br>Claire<br>Atcheson | 08<br>May<br>2019<br>07<br>May<br>2019 |

#### Examples:

You could filter/search for:

- A case based on its Legal Aid reference
- A case based on the applicant's name, client reference, ICOS ref number
- All cases being handled by a particular solicitor

#### etc.

### 2.1 Good Practice when Filtering

 In the Applicant first name, Applicant's last name, Solicitor's first name and Solicitor's last name, you need minimum 2 characters to filter.
 For example, the screenshot below will return cases with applicant's named Clare Smyth, Claire Smith, Clarence Smythe, Clara Smiley etc.

| government services                                                                                      | LSAN                                         |
|----------------------------------------------------------------------------------------------------|----------------------------------------------|
| Cases associated with your busi                                                                          | ness                                         |
| cubes accordiated with your push                                                                         |                                              |
| The cases associated with your business are listed belo                                                  | V.<br>Showing 17 of 17 Q <u>Filter Queue</u> |
| The cases associated with your business are listed belo<br>Applicant's first name<br>cla                 | v.<br>Showing 17 of 17 Q <u>Filter Queue</u> |
| The cases associated with your business are listed belo Applicant's first name cla Applicant's last name | v.<br>Showing 17 of 17 Q <u>Filter Queue</u> |

• The more filter criteria you provide the more accurate your results will be however...

If you provide a large number of criteria and any one of those does not apply then you will get no results.

You need to find a balance between too few and too many criteria.

## 2.2 Clear Filters

When you want to apply another filter to find a different case or group of cases, good practice is to clear the filter criteria you used the last time.

1. Click Filter Queue.

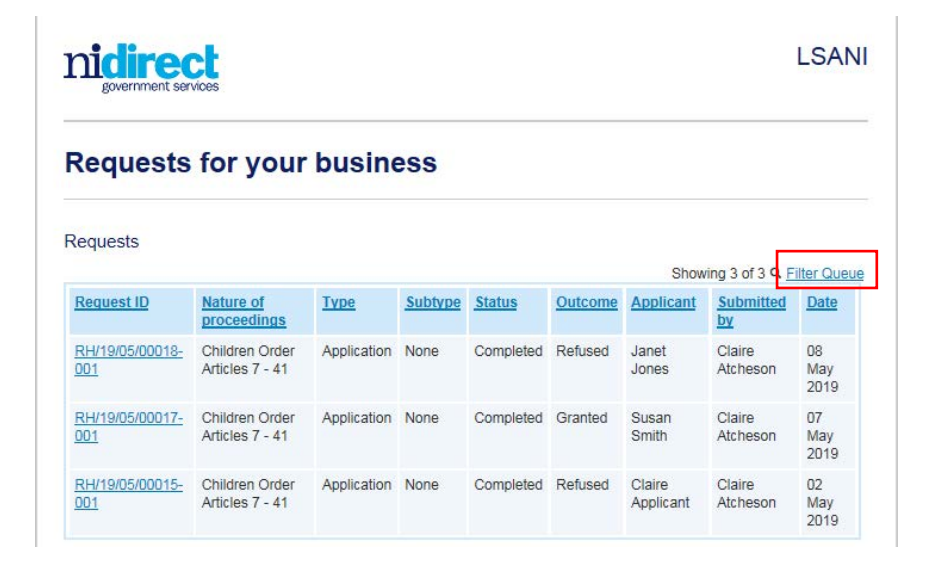

- 2. Scroll to the bottom of the criteria list.
- 3. Click Clear.

| type                 |                       |          |         |             |         |           |                 |       |
|----------------------|-----------------------|----------|---------|-------------|---------|-----------|-----------------|-------|
| Application          | 1                     |          |         |             |         |           |                 |       |
| Subtype              |                       |          |         |             |         |           |                 |       |
|                      | 2                     |          |         |             |         |           |                 |       |
| Status               |                       |          |         |             |         |           |                 |       |
| Completed            | 1                     |          |         |             |         |           |                 |       |
| Outcome status       |                       |          |         |             |         |           |                 |       |
|                      |                       | ],       |         |             |         |           |                 |       |
| Unread messages      |                       |          |         |             |         |           |                 |       |
|                      | ×                     |          |         |             |         |           |                 |       |
|                      | and and the           |          |         |             |         |           |                 |       |
| Search               | etar -                |          |         |             |         |           |                 |       |
| Request ID           | Nature of proceedings | Туре     | Sabiype | Status      | Outcome | Applicant | Submitted<br>by | Date  |
| Contractor States of | and the second        | A COLUMN | alore i | walit21.003 | History | 1000      | Charles         | and . |

- 4. Type your new filter criteria.
- 5. Click Search.

## 3.0 Add a Barrister to a Case

Where a Certificate is granted with an authorised level of representation, all of the Barrister/s who have been instructed by the solicitor/business to work on the case, must be attached to the case prior to the Solicitor submitting their COVID-19 Interim Payment Request.

Solicitors will be able to add Barristers to all Criminal cases but will only be able to add Barristers to **Civil** cases in LAMS were the Authority for Counsel **was authorised in LAMS (post 14 June 2019)**. See *Section 3.1* below for how to attach Barristers to civil cases pre 14 June 2019.

You can also watch the instructional video on Adding a Barrister here.

To add a barrister to a case:

- Open the case to which you wish to add a barrister.
   See Section 0 2.0 Filter to find Cases for more information.
- 2. Click Barristers.

| nidirect                         |             |                    |                        |                  | LSANI         |
|----------------------------------|-------------|--------------------|------------------------|------------------|---------------|
| Summary o                        | f case      | 1                  |                        |                  |               |
| The summary of the               | e case you  | have selected is p | produced below.        |                  |               |
| Legal aid reference:             | CC/19/06/0  | 0048               |                        |                  |               |
| Level of service:                | Criminal    |                    |                        |                  |               |
| ICOS proceeding ID:              | 12/11212/12 | E.                 |                        |                  |               |
| Type of certificate:             | One Counse  | al                 |                        |                  |               |
| Court venue:                     | Antrim Cour | t Office           |                        |                  |               |
| Nature of<br>proceedings/advice: | Summary     |                    |                        |                  |               |
| Status:                          | Open        |                    |                        |                  |               |
| Applicant:                       | Manoj Thon  | ú                  |                        |                  |               |
| Current Solicitor:               | John104 Br  | own104             |                        |                  |               |
| Date received:                   | 04 Jun 2019 | £                  |                        |                  |               |
| Legal aid granted:               | 01 Feb 201  | l.                 |                        |                  |               |
| K Back Submit                    | request     | View requests      | View criminal certific | ates View kom    | s and letters |
| Messages Ba                      | mstors      | 3rd party payees   | Payment history        | Citent reference | Case access   |

3. Click Add barrister.

This button is only available when you have been granted the authority to engage counsel (either at the application stage or later if an authority request is submitted and approved).

4. Enter the barrister's **Supplier reference number** and **Last name**. The barrister him/herself will need to supply you with his/her reference number.

| government services                                                            |                                     | LSANI |
|--------------------------------------------------------------------------------|-------------------------------------|-------|
| Add barriste                                                                   | r                                   |       |
| Choose a barrister that is a                                                   | iready registered with the LSANI.   |       |
| Enter at least two characte                                                    | rs of the sumarne to search         |       |
| Enter at least two characte                                                    | rs of the sumame to search.         |       |
| Enter at least two characte<br>Supplier reference numb<br>1000351              | rs of the surmarne to search.<br>or |       |
| Enter at least two characte<br>Supplier reference numb<br>1000351              | rs of the surmarne to search.<br>er |       |
| Enter at least two characte<br>Supplier reference numb<br>1000351<br>Last name | rs of the surmarne to search.<br>er |       |

5. Click Search.

A matching barrister appears.

| nidirect                                                                        |                                               |            | LSAN   |
|---------------------------------------------------------------------------------|-----------------------------------------------|------------|--------|
| Add barrister                                                                   |                                               |            |        |
| Choose a barrister that is already re<br>Enter at least two characters of the s | gistered with the LSANI.<br>sumame to search. |            |        |
| 1000351                                                                         |                                               |            |        |
| Last name                                                                       |                                               |            |        |
| Brown102                                                                        |                                               |            |        |
| Ceack Search                                                                    |                                               |            |        |
|                                                                                 |                                               |            |        |
| Reference number                                                                | First name                                    | Last name  |        |
| 1000361                                                                         | Inhosto7                                      | Brown \$03 | C.L.A. |

6. Click Select.

The barrister is now attached to this case and payments can be requested by you or him/her at the appropriate time.

| indirect<br>government services   |                       |      |                           |   |  |  |
|-----------------------------------|-----------------------|------|---------------------------|---|--|--|
| Barristers                        |                       |      |                           |   |  |  |
|                                   |                       |      |                           |   |  |  |
| Barrister added succe             | safully.              |      |                           | 1 |  |  |
| Barrister added succe<br>Added by | ssfully.<br>Date/Time | Name | Supplier reference number | 1 |  |  |

Note:

- More than one barrister can be added to a case.
- Barristers can be removed from a case. See the **Remove** link as shown above.
- In a case with multiple assisted persons, e.g. a Children Order case, the barrister should be attached to the "lead case" only, e.g., the eldest child. Counsel should then make a payment request only in respect of that child. The solicitor should then submit a report on case on all certificates with the full bill against the lead case and use the "claimed under other certificate" expense against the others.
   "Claimed under other certificate" is a disbursement type expense set at a rate of £0.00. In the notes box for this fee line, enter the Case ID where the full expenses have been claimed.
- In cases where counsel has not been certified but counsel stands in for the solicitor, the solicitor claims travel on behalf of counsel under the "uncertified counsel travel" expense code which is included in the lists of civil and criminal expenses.

## <u>3.1 Add Barrister to a Civil case where Level of Representation was granted pre</u> 14 June 2019

LSA will only attach barristers to civil cases were counsel has been certified **on or before 14 June 2019.** Prior to submitting their COVID -19 Interim Payment, in these case types, solicitors must complete the form that can be found <u>here</u> and submit their request by email to <u>attachbarrister@lsani.gov.uk.</u> NB: Solicitors must attach barristers to criminal cases where counsel was certified prior to 14 June 2019.

Priority will be given to attachment requests submitted to facilitate submission of a COVID-19 interim payment requests. To enable LSA to identify these requests you should ensure that you include COVID-19 Interim Payment in the subject of your email.

LSA will not complete attachments where the appropriate form and mandatory information has not been provided.

When submitting your COVID-19 interim payment request on LAMS you should upload a copy of your completed form as a supporting document.

When the Barrister is attached s/he will be presented with a case summary. This summary will include the Legal Aid reference number; instructing solicitor firm; instructing solicitor; level of service; nature of proceedings and court tier details.

From this summary screen a Barrister will have the ability to:

- submit a COVID-19 interim payment request (where appropriate), LAMS will pay barristers directly providing a barrister is certified on the case, the instructed barrister has a digital account and is attached to the case by the instructing solicitor business.
- view requests s/he has submitted
- view the certificates in force for the case
- view any forms or letters / messages to and from LSANI to them
- view their payment history (Claimed v Assessed values) in the case they are attached to
- withdraw from the case

## 4.0 Submit a Payment Request – Interim Payment

No claim should be submitted for a case if the case has been settled and no report on case has issued to the Agency. Should you have such a case you should submit a report on case to the Agency indicating that the case is closed and there is no further claim on the fund. If you have not reimbursed the Agency for an interim payments previously paid in such a case you should also draw this to the attention of the Agency.

Solicitors can watch the instructional video on Requesting payment on a case here

Barristers can watch the instructional video on Submitting a request for payment here

- 1. Click the Case Management link in the top bar.
- 2. Click View cases for my business.
- 3. Search for and open the case to which the amendment relates.

See Section 0 2.0 Filter to find **Cases** for information on finding cases.

| nidirect                         |                               |                            | LSANI                  |
|----------------------------------|-------------------------------|----------------------------|------------------------|
| Summary o                        | of case                       |                            |                        |
| The summary of th                | e case you have selected is p | produced below.            |                        |
| Legal aid reference:             | CC/20/04/00050                |                            |                        |
| Level of service:                | Criminal                      |                            |                        |
| ICO5 proceeding ID:              | 19/090875                     |                            |                        |
| Type of certificate:             | Two Counsel                   |                            |                        |
| Court venue:                     | Enniskillen Court Office      |                            |                        |
| Nature of<br>proceedings/advice: | Class H                       |                            |                        |
| Status:                          | Active                        |                            |                        |
| Applicant:                       | JAMES WHITE                   |                            |                        |
| Current Solicitor:               | Vincent Vega                  |                            |                        |
| Date received:                   | 06 Apr 2020                   |                            |                        |
| Legal aid granted:               | 08 Nov 2019                   |                            |                        |
| Ciliaci Submi                    | request View requests         | View criminal certificates | View forms and letters |
| Messages Ba                      | misters 3rd party payees      | Payment history C          | lient reference        |

- 4. Click Submit request.
- 5. Choose Primary request type = Payment.
- 6. Choose Secondary request type = Interim Payment.

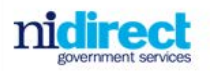

#### Choose request type

| ou have chosen the op  | tion to submit another request against the case listed below.                                     |
|------------------------|---------------------------------------------------------------------------------------------------|
| Legal aid reference:   | CC/20/04/00060                                                                                    |
| Level of service:      | Criminal                                                                                          |
| Nature of proceedings: | Class H                                                                                           |
| Applicant:             | JAMES WHITE                                                                                       |
| Current Solicitor:     | Vincent Vega                                                                                      |
| hoose the request type | e you wish to submit by selecting the appropriate primary and secondary type from the lists below |
| Primary request type   |                                                                                                   |
| Payment                | ~                                                                                                 |
| Secondary request typ  | De                                                                                                |
|                        |                                                                                                   |

- 7. Click Next.
- 8. Complete the information as required.

**NB:** As shown in the screen shot you should select no to the question 'Are you requesting an interim payment under the DOJ Interim Payment scheme?

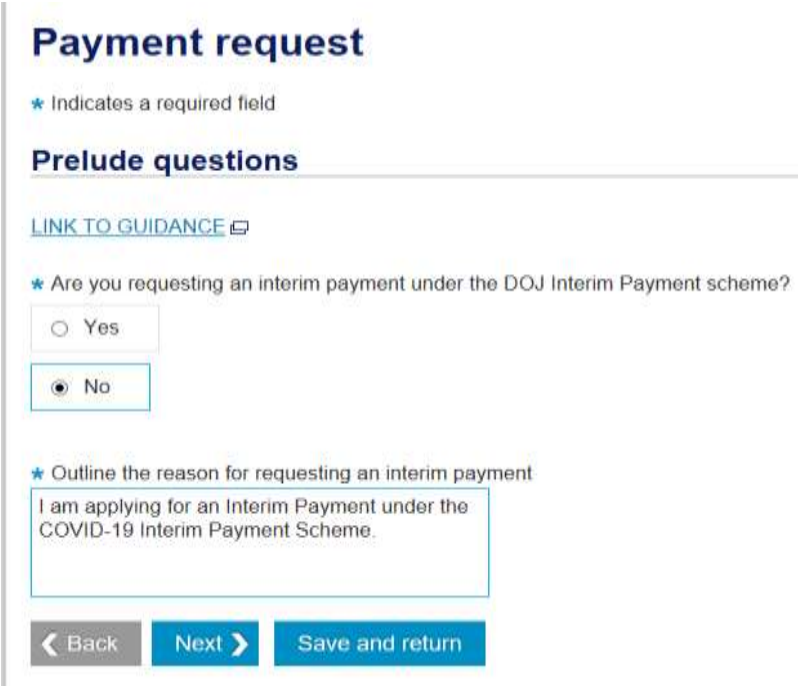

9. Click Next.

### Add line items to the request

10. Click the Add another row link.

| nicir<br>governme                           | ect<br>mt services         |                  |           |                    | LSAN |
|---------------------------------------------|----------------------------|------------------|-----------|--------------------|------|
| Payme                                       | nt request                 | -0-2             | 3 4 -     | s —                |      |
| Date                                        | Description                | Quantity claimed | Total (C) | Total claimed (II) |      |
|                                             |                            | Add and          | sther row |                    |      |
|                                             |                            | Solicitor        |           | Counsel            |      |
| Profit costs                                | (E)                        | \$0.00           |           | £0.00              |      |
| Adjustment                                  | (%)                        |                  |           |                    |      |
|                                             | adjusted total (E)         | £0.00            |           | £0.00              |      |
| Profit costs                                | and a second second second |                  |           |                    |      |
| Profit costs<br>Profit cost V               | AT (C)                     | 60.00            |           | 60.03              |      |
| Profit costs<br>Profit cost V<br>Disburseme | /AT (C)<br>nts (C)         | £0.00<br>£0.00   |           | £0.00<br>£0.00     |      |

11. Complete the required information for the payment item.

## **Payment request**

\* Indicates a required field

## Add expense claim

| 05/05/2020                 |   |
|----------------------------|---|
| * Level of representation  |   |
| Solicitor ~                |   |
| * Expense type             |   |
| Profit costs               |   |
| * Description              |   |
| COVID-19 IPS - Crown Court | • |
| * Quantity                 |   |
| 1                          |   |
|                            |   |
| * Rate (£)                 |   |

#### Note:

- *Date field:*Must be entered in the format dd/mm/yyyy.
  If the date is entered incorrectly, the dropdown list for Description will not populate correctly.
  To solve this you will have to start the fee line again click Back and click Add another row.
- ii. Description field:

To populate this field, click and type COVID–19. The list narrows to display those items that match what you have typed, for example,

| * Expense type             |   |
|----------------------------|---|
| сочі                       |   |
| COVID-19 IPS - Crown Court |   |
| COVID-19 IPS - Crown Court | • |

iii. Rate field:

This is populated for you in the case of a Profit Cost. This rate depends on the general details of the case, for example, level of service, level of representation etc.

iv. Notes field:

You should use the notes box to capture your declarations as detailed in LSA Circular 05/2020 Annex A.

| Date        | Descrip                                               | tion                                                                                                    | Quantity claimed                                                                                                    | Total (£)           | Total claimed (£)             |
|-------------|-------------------------------------------------------|----------------------------------------------------------------------------------------------------|----------------------------------------------------------------------------------------------------|---------------------|-------------------------------|
| 05 May 2020 | COVID-<br>Crown C                                     | 19 IPS -<br>Court                                                                                                    | 1                                                                                                    | £740.00             | £740.00 Actions -             |
|             | Date:                                                 | 05 May 2                                                                                                    | 020                                                                                                    | Expense type:       | Profit costs                  |
| repres      | Level of<br>entation:                                 | Solicitor                                                                                                    |                                                                                                    | Description:        | COVID-19 IPS - Crown<br>Court |
|             | Notes:                                                | es: I confirm that in making                                                                                                    |                                                                                                    | Quantity:           | 1                             |
|             | this application I accept<br>the terms of the Scheme, | of the Scheme,                                                                                                    | Total:                                                                                                    | £740.00             |                               |
|             |                                                       | including<br>any recou                                                                                                    | my consent to<br>pment being                                                                                                    | Adjustment (+/- %): | 0.00%                         |
|             |                                                       | made dire<br>payments<br>possible a<br>no longer<br>work, to p<br>recoupme<br>LSA within<br>notificatio<br>have made<br>interim pa<br>for profes<br>any such<br>pending in<br>case. I co<br>sharing of<br>contained<br>applicatio<br>governme<br>purposes<br>fraud in re<br>Covid-19<br>schemes<br>have requi-<br>barristers<br>case shoto<br>on LAMS | actly from my<br>cas soon as<br>and that if I am<br>doing legal aid<br>ay any<br>ent directly to the<br>n one week of<br>n. I confirm I<br>le no previous<br>syment claim(s)<br>sional fees nor is<br>application<br>n respect of this<br>nesent to the<br>f information<br>I within this<br>n with other<br>ent bodies for the<br>of detection of<br>elation to other<br>business support<br>I confirm that I<br>leested that the<br>instructed in this<br>uld be attached<br>and have<br>my request | Adjusted total:     | £740.00                       |

12, Click Save.

## Delete a fee line

If you make a mistake in entering a fee line, you can delete it.

13. In the draft payment request, click **Actions...Remove**.

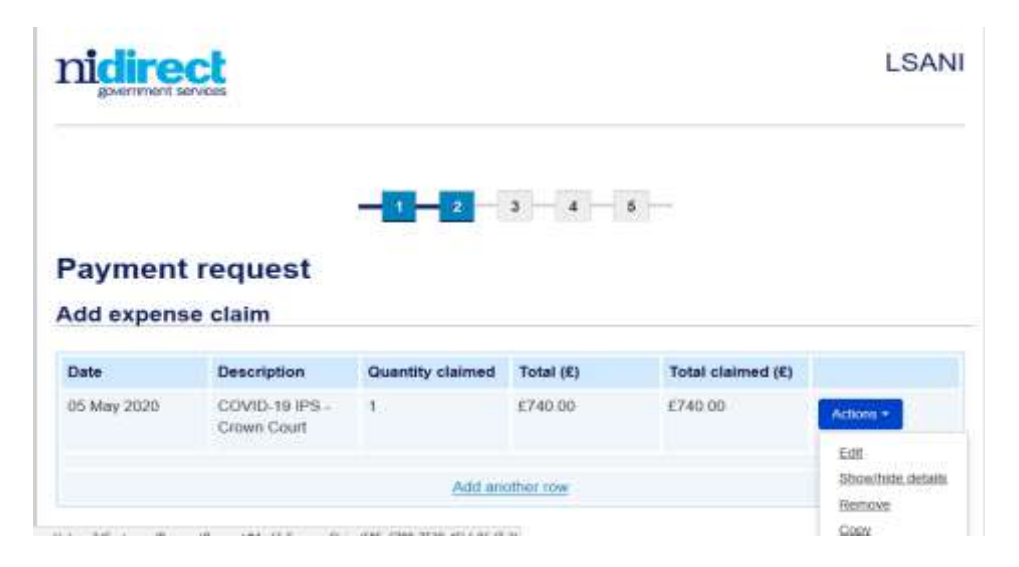

The original details appear.

14. Click **Delete** to confirm the deletion

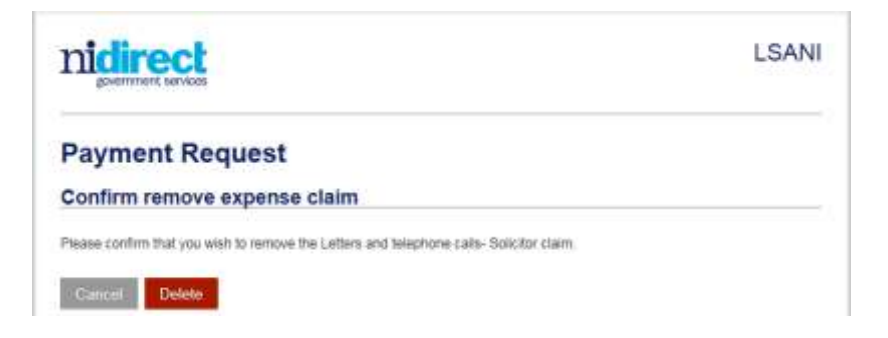

#### **Continue to Submission**

Once the fee line has been added to the payment request, you are ready to continue to submission of the request.

15. Click Next.

| Payment                     | request                                 |                  |           |                   |           |
|-----------------------------|-----------------------------------------|------------------|-----------|-------------------|-----------|
| Add expens                  | e claim                                 |                  |           |                   |           |
| Date                        | Description                             | Quantity claimed | Total (£) | Total claimed (£) |           |
| 05 May 2020                 | COVID-19 IPS -<br>Crown Court           | 1                | £740.00   | £740.00           | Actions + |
|                             |                                         | Add an           | other row |                   |           |
|                             |                                         | Solicitor        |           | Counsel           |           |
| Profit costs (£)            |                                         | £740.00          |           | £0.00             |           |
| Adjustment (+/-             | %)                                      |                  |           |                   |           |
| Profit costs adju           | Profit costs adjusted total (£) £740.00 |                  |           | £0.00             |           |
| Profit cost VAT (E) E148.00 |                                         |                  | E0 00     |                   |           |
| rion cost that              |                                         |                  |           |                   |           |
| Disbursements               | (£)                                     | 00.03            |           | £0.00             |           |

Prior to starting this application, you should have scanned all relevant papers, and stored them somewhere on your machine or network. Please refer to para 15 -17 of COVID-19 Interim payment Scheme.

You can upload documents of the following types:

- i. pdf
- ii. Text doc, docx, txt, rtf, map
- iii. Spreadsheet xls, xlsx, wks
- iv. Presentation ppt, pptx
- v. Picture formats jpg, jpeg, bmp, gif, png, tiff, psp, ait

- vi. Multimedia mov, au, qt, ra, wav, avi
- vii. Database mdb, dbf
- viii. Apple MAC mac, hqz

Maximum size of each document is 25MB (with no cumulative maximum size)

**16**. Click **Add document** if you need to upload a copy of your attach barrister request form.

| nidirect                                     |                      | LSAN |
|----------------------------------------------|----------------------|------|
| -<br>Payment request<br>Supporting documents | <b>3 7 8</b> 4 - 5 - |      |
| Received date                                | Description          |      |
|                                              |                      |      |

17. Here you will browse through your drives to locate a document and categorise it.

|                                                                           | Attach file              |        |       |  |
|---------------------------------------------------------------------------|--------------------------|--------|-------|--|
| Select file C:Usersi2341789/Docum_Browse      Document category Payment v | Indicates a required fie | bid    |       |  |
| C:IUsers/2341789/Docun_Browse<br>r Document category<br>Payment ~         | Select file              |        | 24.11 |  |
| Payment category ~                                                        | C \Users\2341789\Docum   | Browse |       |  |
| Payment ~                                                                 | Document category        |        |       |  |
|                                                                           | Payment                  | $\sim$ |       |  |
|                                                                           | Document description     |        |       |  |

Note: Received from and Received date are not required fields

18. Click Confirm.

|               |                            |     | LSAN |
|---------------|----------------------------|-----|------|
|               | - 1 <mark>- 2 - 3</mark> - | 4 5 |      |
| Payment reque | ents                       |     |      |
| Payment reque | est<br>ents<br>Description |     |      |

#### Note:

Only upload documents relevant to this case. (Refer to GDPR guidelines.) **Remember**: Documents stored in LAMS are discoverable under the Freedom of Information Act.

- 19. Click **Add document** again and repeat for as many documents as you wish to attach.
- 20. Click Next.
- 21. Read the declaration text and tick the checkbox to confirm your understanding.

| nidirect                                                                                                    | LSAN                                                                                                    |
|----------------------------------------------------------------------------------------------------|----------------------------------------------------------------------------------------------------|
| -0-0-0-0                                                                                                    | 5                                                                                                    |
| Payment request                                                                                                    |                                                                                                    |
| Indicates a required field                                                                                                    |                                                                                                    |
| Declaration                                                                                                    |                                                                                                    |
| I hereby apply for an interim payment on account for profit costs and / or disbuundertake to                                                                                                    | insements incurred in connection with this case. I                                                                                                    |
| Sobrit a bill to the Legal Services Agency Northern ireland within the statutor<br>concluded. Repay the Legal Services Agency Northern Ireland any amount by<br>account exceed the costs to which I am entitled to receive in respect of this ca | y timetrame from the date the case has<br>which an interim payment(s) made to me on<br>se when such costs are determined.                                   |
| l understand that:                                                                                                    |                                                                                                    |
| If the amount of the interim payment(s) made to me on account exceeds the c<br>the difference from such sums otherwise payatie in this case. Failure to subm<br>at the conclusion of this case may result in the interim payment being recoupe   | osts to which I am entitled, the Agency will deduc<br>it a payment claim within the statutory timeframe<br>of by the Legal Services Agency Northern Ireland |
| I undertake to provide such other information which may be requested by the<br>timely manner to any enguines the Legal Services Agency Northern Ireand ma<br>prompted to do so.                                                                  | Agency in respect of this case and to respond in a<br>py have regarding the status of this case if                                                          |
| 2 * By ticking this box, you are agreeing to the above declaration                                                                                                    |                                                                                                    |
|                                                                                                    |                                                                                                    |

22. Click Next.

The payment request has now been submitted to LSANI.

A message appears confirming that your request has reached LSANI and providing

a reference number so that you can monitor the request's progress.

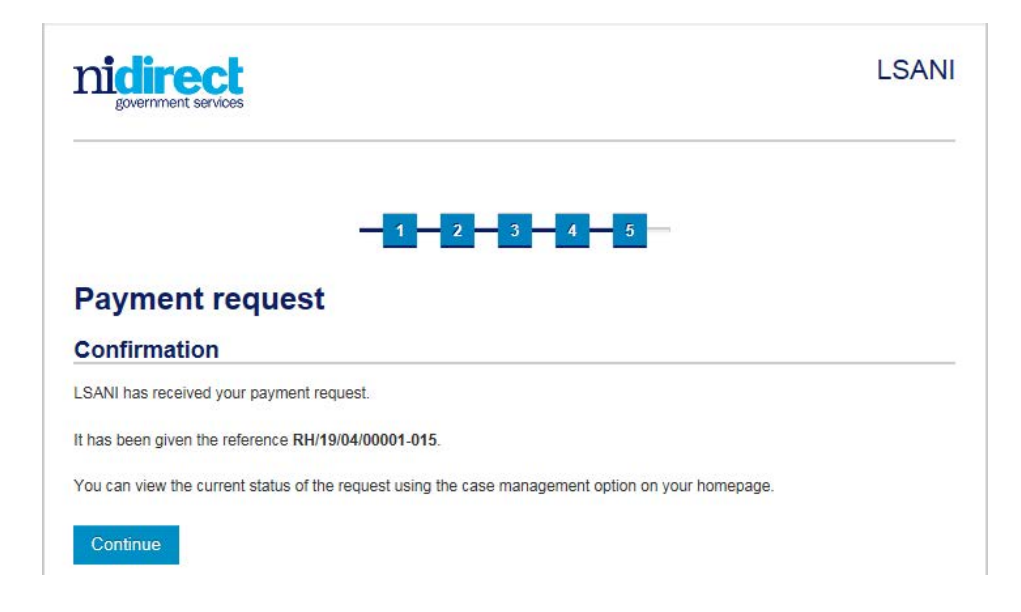

23. Click Continue.

## 5. Help and Support

If, having consulted the manual and/or watched the relevant video, you are unable to perform any of the actions detailed above on LAMS, telephone support is available on **028 9040 8888** between 8.30am and 5.30pm Monday to Friday (excluding Bank and Public Holidays).

If the issue cannot be resolved, details will be logged and the issue escalated to the LAMS Support Team. You should provide the LAMS case reference number and details of the issue you are facing. The Support Team will prioritise issues referred to them and will contact you by telephone or email to assist you resolve the issue.